### ISTRUZIONI PER LA RILEVAZIONE DELLE ASSENZE (tramite ARGO didUP)

I dati relativi alle assenze sono accessibili ai **coordinatori di classe**, su **Argo didUP**, procedendo nel seguente modo:

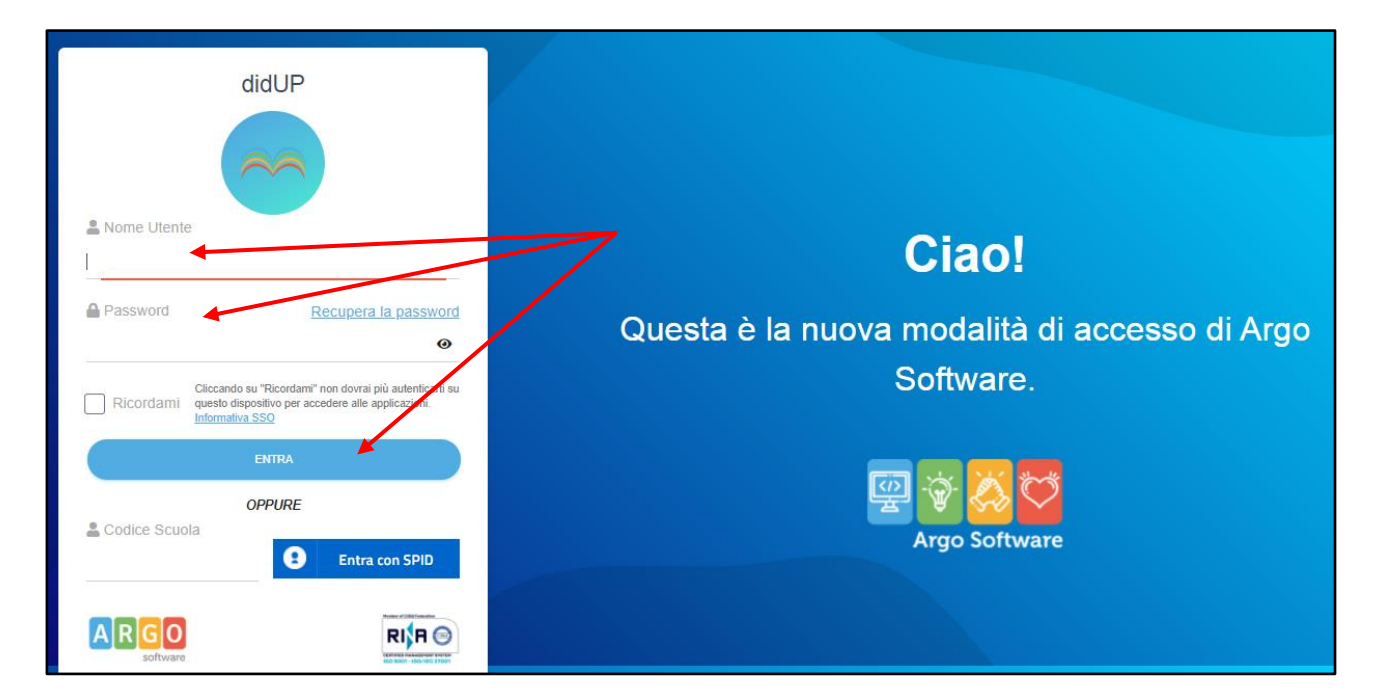

Accedere ad Argo didUP, inserendo le proprie credenziali e cliccando su "ENTRA"

## Dal menù di sinistra, selezionare "Didattica",

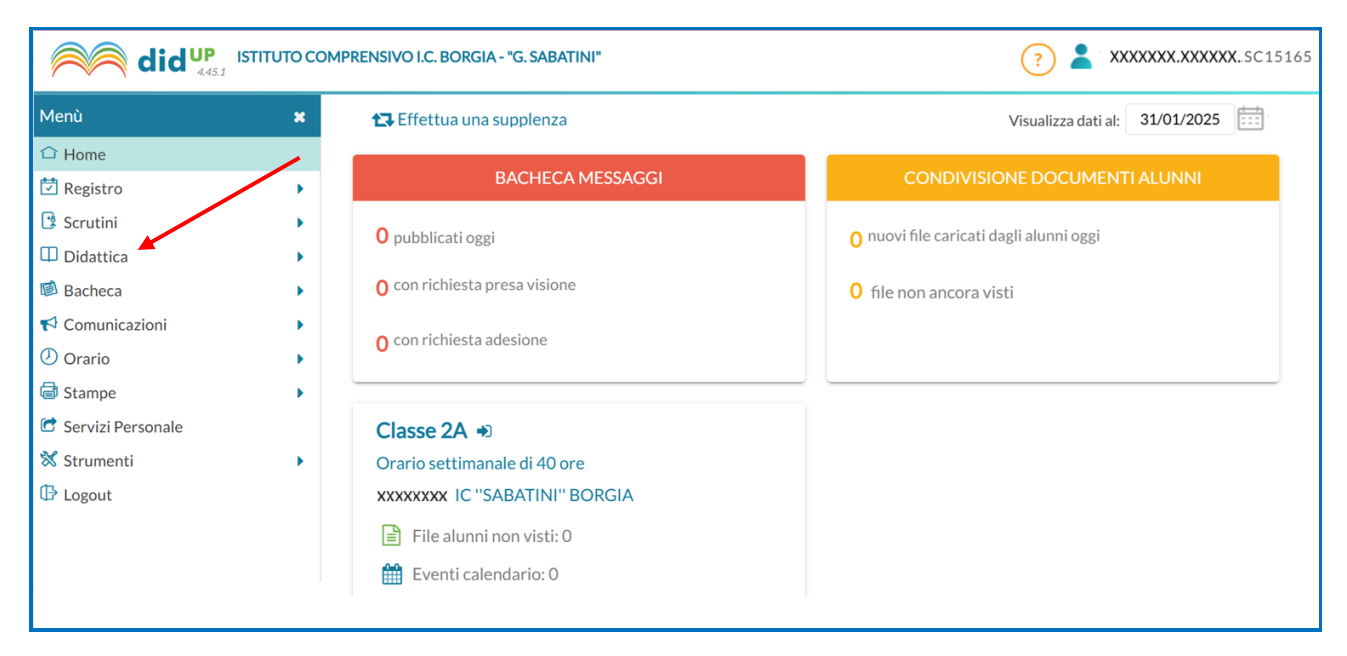

quindi selezionare "Scheda alunno/Classe".

| Menù 🙁 🚼 Effettua una supplenza                                                                                                    | Visualizza dati al: 31/01/2025          |
|----------------------------------------------------------------------------------------------------|-----------------------------------------|
| <sup>↑</sup> Home <sup>↑</sup> Registro             BACHECA MESSAGGI                                                                                                    | CONDIVISIONE DOCUMENTI ALUNNI           |
| Scrutini   O pubblicati oggi                                                                                                    | O nuovi file caricati dagli alunni oggi |
| III Scheda Alunno/Classe                                                                                                    | 0 file non ancora visti                 |
| <ul> <li>Programma Scolastico</li> <li>Programmazione Didattica</li> <li>Prospetto Voti</li> </ul>                                                                                                    |                                         |
| <sup>×</sup> Ob. Valutazioni in itinere <sup>×</sup> Classe 2A → <sup>×</sup> Condivisione Documenti <sup>×</sup> Orario settimanale di 40 ore <sup>∞</sup> Bacheca <sup>×</sup> XXXXXXX IC "SABATINI" BORGIA <sup>∗</sup> Comunicazioni <sup>∞</sup> File alunni non visti: 0 <sup>•</sup> Orario <sup>∞</sup> Eventi calendario: 0 |                                         |

### Selezionando la classe interessata...

|                                                                                                    | COMPRENSIVO I.C. BORGIA - "G. SABATINI"                                                                                                    | ? <b>2</b> XXXXXXXXXXXXXXXXXXXXXXXXXXXXXXXXXXX |
|----------------------------------------------------------------------------------------------------|----------------------------------------------------------------------------------------------------|------------------------------------------------|
| Menù         Image: Arrow of the second second sec | Scheda Alunno  STRUTTURA SCOLASTICA  Control Control C | ?     XXXXXXXXXXXXXXXXXXXXXXXXXXXXXXXXXXXX     |
| <ul><li>✓ Comunicazioni</li><li>Ø Orario</li></ul>                                                                                                    |                                                                                                    |                                                |

# ...si avrà accesso al prospetto della classe. Cliccare su "Riepiloghi Giornale di classe".

| didup istituto comprensivo I.C. Borgia - "G. SABATINI" (?) 🛓 XXXXXX.XXXXX.XXXXX.                                                 |             |                                                                                                    |                     |                      |             | XXXX.SC15165      |                 |           |
|----------------------------------------------------------------------------------------------------|-------------|----------------------------------------------------------------------------------------------------|---------------------|----------------------|-------------|-------------------|-----------------|-----------|
| Menù  Home  Registro  Scrutini  Didattica                                                                                        | *           | Classe: 2A Orario settimana<br>40 ore <b>XXXXXXX</b> IC ''SABA <sup>-</sup><br>BORGIA<br>Schede degli alunni | ale di<br>FINI'' (R | iepiloghi Giornale d | di classe 🔹 | Riepiloghi valuta | azioni classe 🔻 | Indietro  |
| <ul> <li>Scheda Alunno/Classe</li> <li>Programma Scolastico</li> <li>Programmazione Didattico</li> <li>Prospetto Voti</li> </ul> | a           | Dati NON visibili Dal: 01/                                                                                   | 09/2024             | AI: 31/08            | 1/2025 📰 🤇  | Aggiorna          | NUMERO RI       | Esporta 🔻 |
| Ob. Valutazioni in itinere                                                                                                    |             | 1 XXXXXX XXXXXX                                                                                              |                     | -                    | -           | -                 | -               | -         |
| <ul> <li>Condivisione Documenti</li> <li>Bacheca</li> <li>Comunicazioni</li> </ul>                                               | ><br>><br>> | 2 XXXXXX XXXXXX<br>3 XXXXXX XXXXXX                                                                           | III.                | -                    | -           | -                 | -               | -         |
| () Orario                                                                                                    | ÷           | 4 XXXXXX XXXXXX                                                                                              | (F)                 |                      | -           | -                 | -               | -         |

#### Si aprirà un menu a tendina: cliccare su "Prospetto assenze"

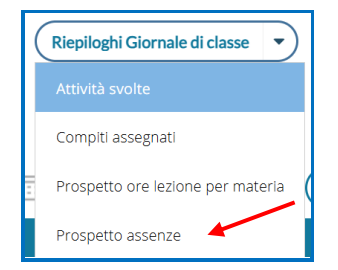

Si avrà accesso al prospetto della classe, con i dati in chiaro relativi ad un arco di tempo che abbraccia l'intero anno scolastico. E' necessario, ai fini di una corretta rilevazione, filtrare il periodo richiesto (dal 16/09/2024 al 31/01/2025 per il 1° quadrimestre e dal 01/02/2025 al 07/06/2025 per il 2° quadrimestre). Quindi cliccare su Aggiorna.

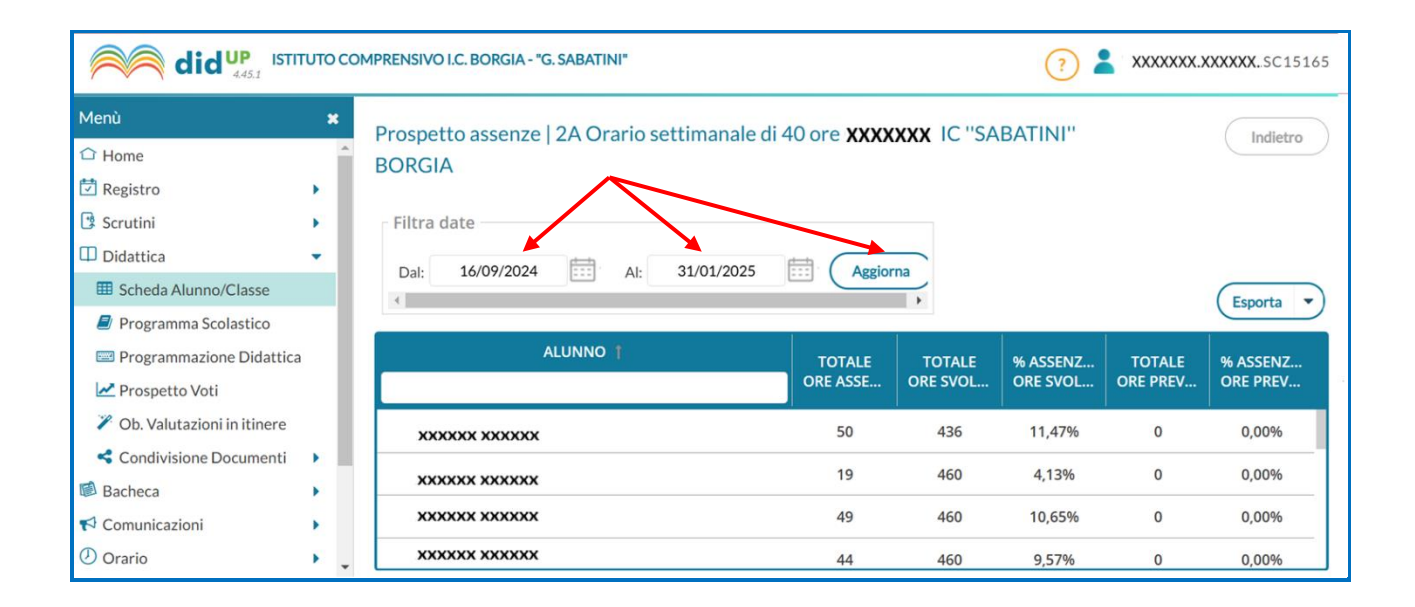

Verrà visualizzato il prospetto aggiornato con le voci da riportare nella parte della Scheda relativa al Quadrimestre per il quale è stata richiesta la rilevazione.

| did UP ISTITUTO COMPRENSIVO I.C. BORGIA - "G. SABATINI"                                                     |          |                                                                                     |                    |                      |                      |                    |                      |
|----------------------------------------------------------------------------------------------------|----------|-------------------------------------------------------------------------------------|--------------------|----------------------|----------------------|--------------------|----------------------|
| Menù<br>슈 Home<br>현 Registro                                                                                | ж<br>•   | Prospetto assenze   2A Orario settimanale di 40 ore XXXXXXX IC "SABATINI"<br>BORGIA |                    |                      |                      |                    |                      |
| <ul> <li>Scrutini</li> <li>Didattica</li> <li>Scheda Alunno/Classe</li> <li>Programma Scolastico</li> </ul> | ><br>•   | Filtra date<br>Dal: 16/09/2024 AI: 31/01/2025                                       |                    | giorna               |                      |                    | Esporta 💌            |
| Programmazione Didattica Prospetto Voti                                                                     |          | ALUNNO †                                                                            | TOTALI<br>ORE ASSE | E TOTALE<br>GRE SVOL | % ASSENZ<br>ORE SVOL | TOTALE<br>ORE PREV | % ASSENZ<br>ORE PREV |
| 🎽 Ob. Valutazioni in itinere                                                                                |          | XXXXXX XXXXXXX                                                                      | 50                 | 436                  | 11,47%               | 0                  | 0,00%                |
| Condivisione Documenti                                                                                      | ><br>>   | XXXXXX XXXXXX                                                                       | 19                 | 460                  | 4,13%                | 0                  | 0,00%                |
| <ul><li>✓ Comunicazioni</li><li>Ø Orario</li></ul>                                                          | )<br>) _ |                                                                                     | 49<br>44           | 460<br>460           | 10,65%<br>9,57%      | 0                  | 0,00%                |